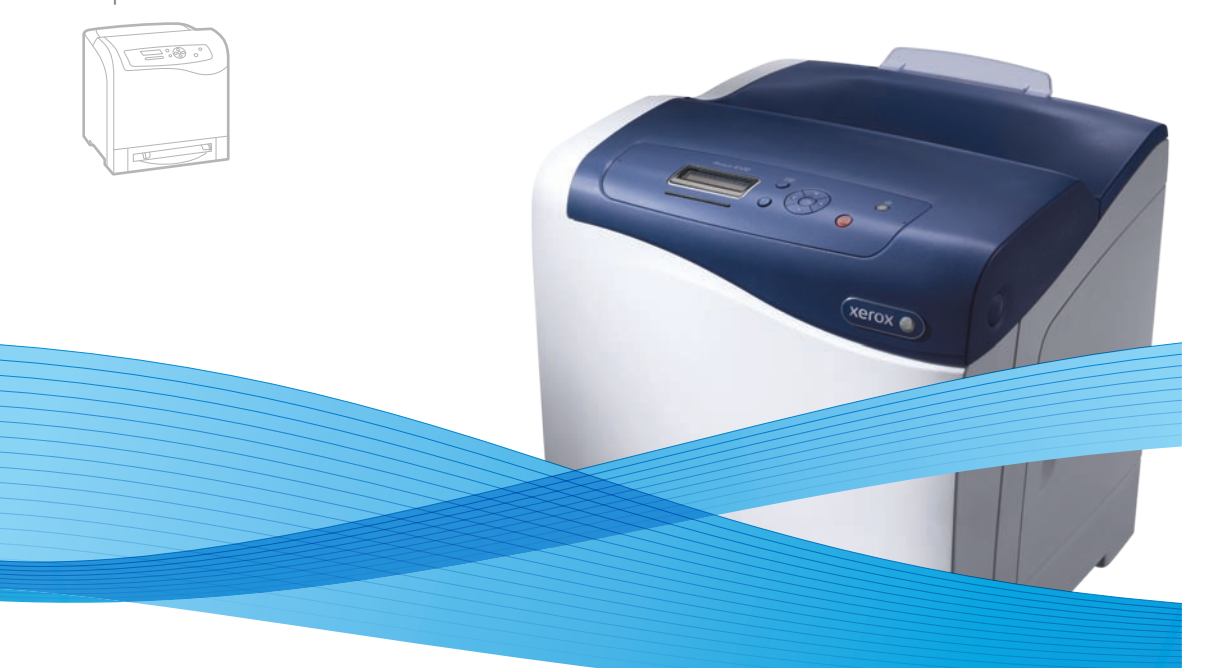

## Xerox<sup>®</sup> Phaser<sup>®</sup> 6500 Installation Guide Guide d'installation

| IT | Italiano   | Guida all'installazione  |
|----|------------|--------------------------|
| DE | Deutsch    | Installationsanleitung   |
| ES | Español    | Guía de instalación      |
| PT | Português  | Guia de instalação       |
| NL | Nederlands | Installatiehandleiding   |
| SV | Svenska    | Installationshandledning |
| NO | Norsk      | Installasjonsveiledning  |
| DA | Dansk      | Installationsvejledning  |
| FI | Suomi      | Asennusopas              |
|    |            |                          |

CZČeštinaInstalační příručkaImstrukcja instalacjiInstrukcja instalacjiImstrukcja instalacjiIms

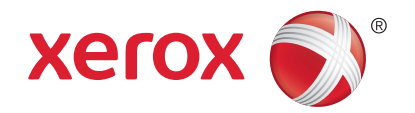

Windows users, follow Product Setup
Utilisateurs Windows, choisissez Configuration du produit
Utenti Windows: seguire le istruzioni di Impostazione prodotto

- DE Windows: Produkteinst. wählen und befolgen
- 😆 Usuarios de Windows, sigan **Configurar producto**
- 🖭 Usuários do Windows, sigam Config. produto
- Windows-gebruikers: volg **Productinstell**.
- 👽 Windows-användare ska följa anvisningarna i **Produktkonfiguration**
- Windows-brukere: følg **Product Setup** (produktoppsett)
- Mindows-brugere skal følge produktindstillingen
- 🗉 Windows-käyttäjä: valitse **Product Setup** (tuotteen asennus) ja noudata ohjeita
- Uživatelé systému Windows, postupujte podle pokynů zobrazených tlačítkem Nastavení produktu
- Użytkownicy systemu Windows powinni postępować zgodnie z instrukcjami Konfiguracji produktu
- 🔟 Windows-felhasználók: haladjanak a Termékbeállítás gombot követve
- 🛯 Для установки в Windows нажмите кнопку Настр. изделия
- 🔟 Windows kullanıcıları, Ürün Ayarlarını izleyin
- 🗉 Χρήστες των Windows Επιλέξτε **Product Setup** (Ρύθμιση προϊόντος)

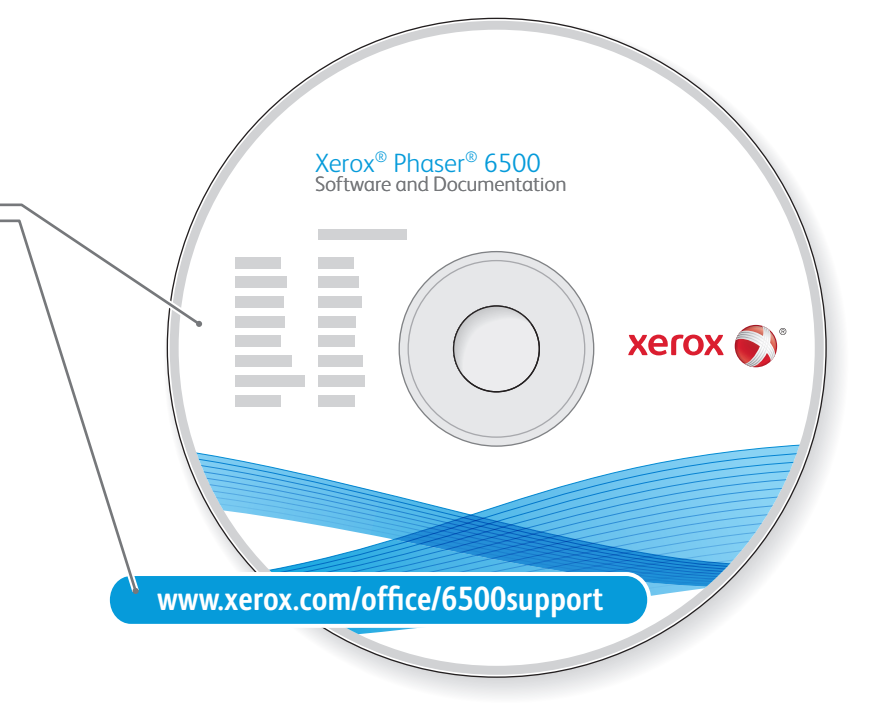

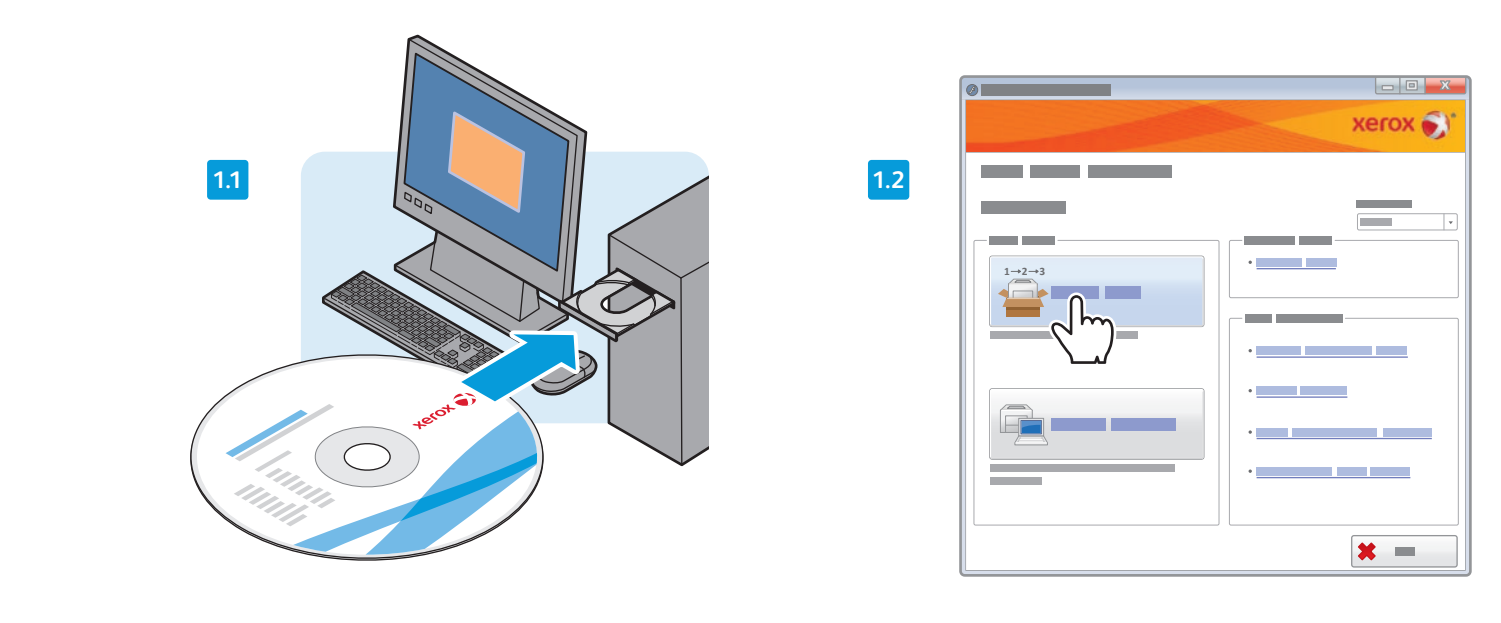

604E62370 Rev A @ 2011 Xerox Corporation. All Rights Reserved. XEROX @ and XEROX and Design @ are trademarks of Xerox Corporation in the United States and/or other countries.

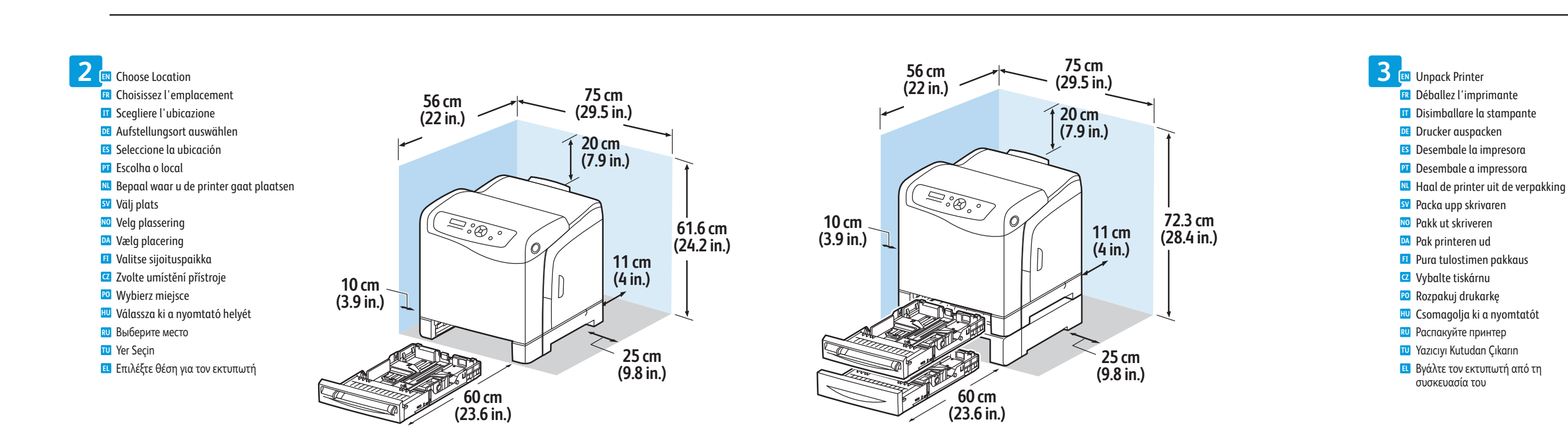

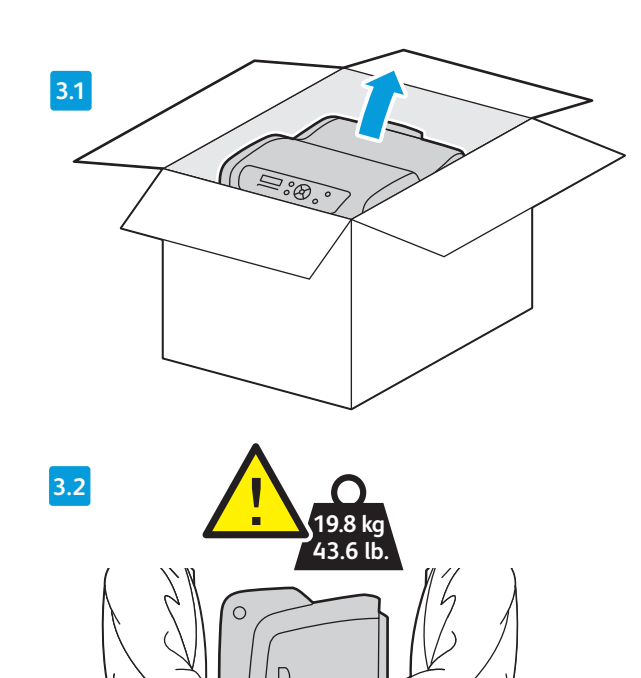

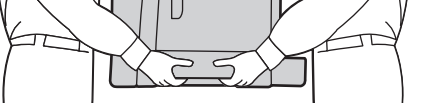

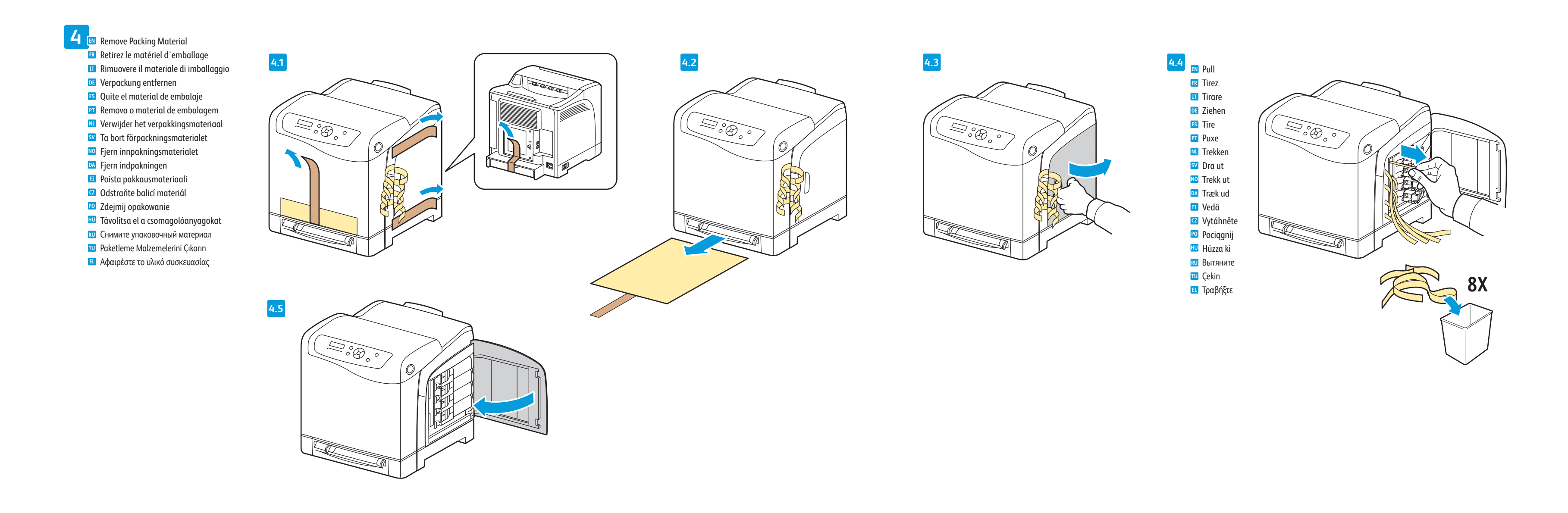

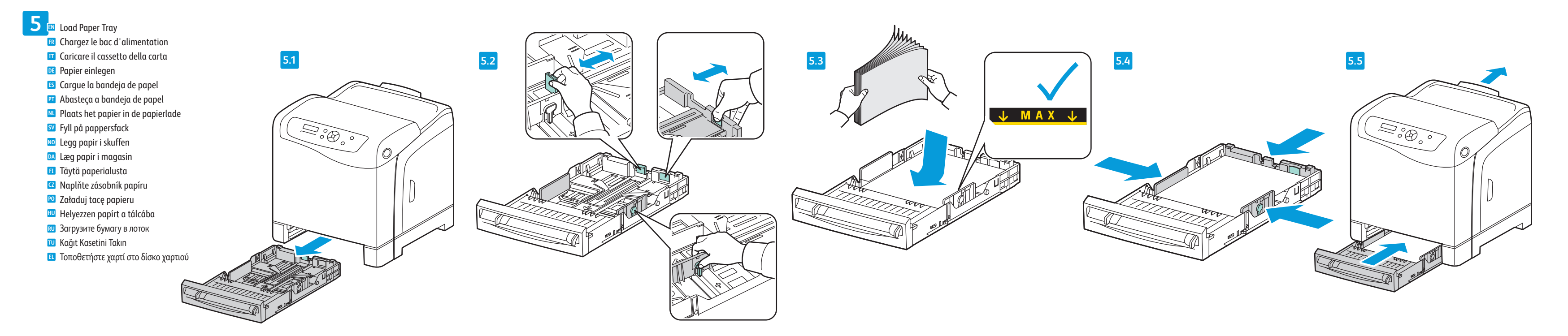

6

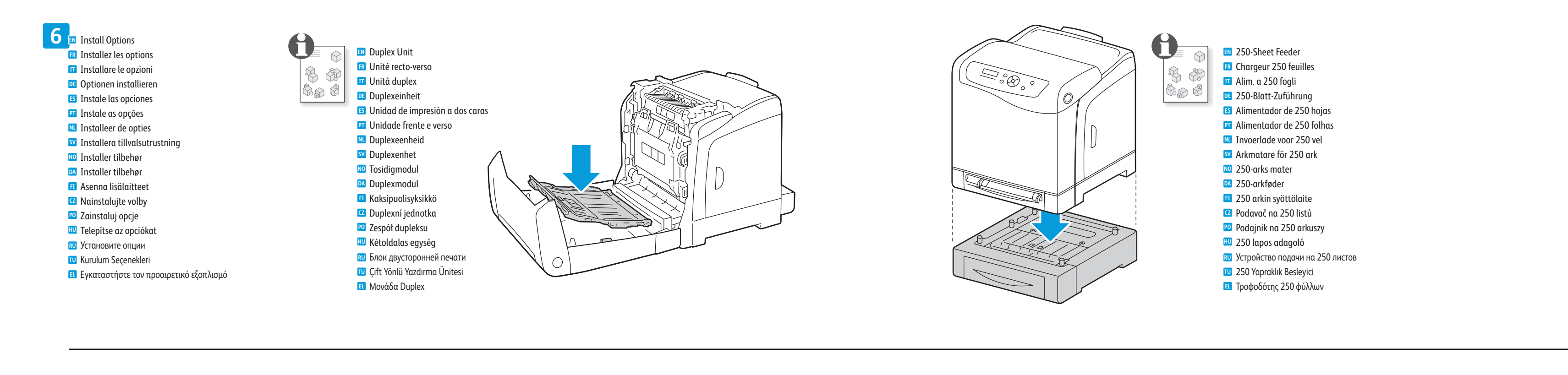

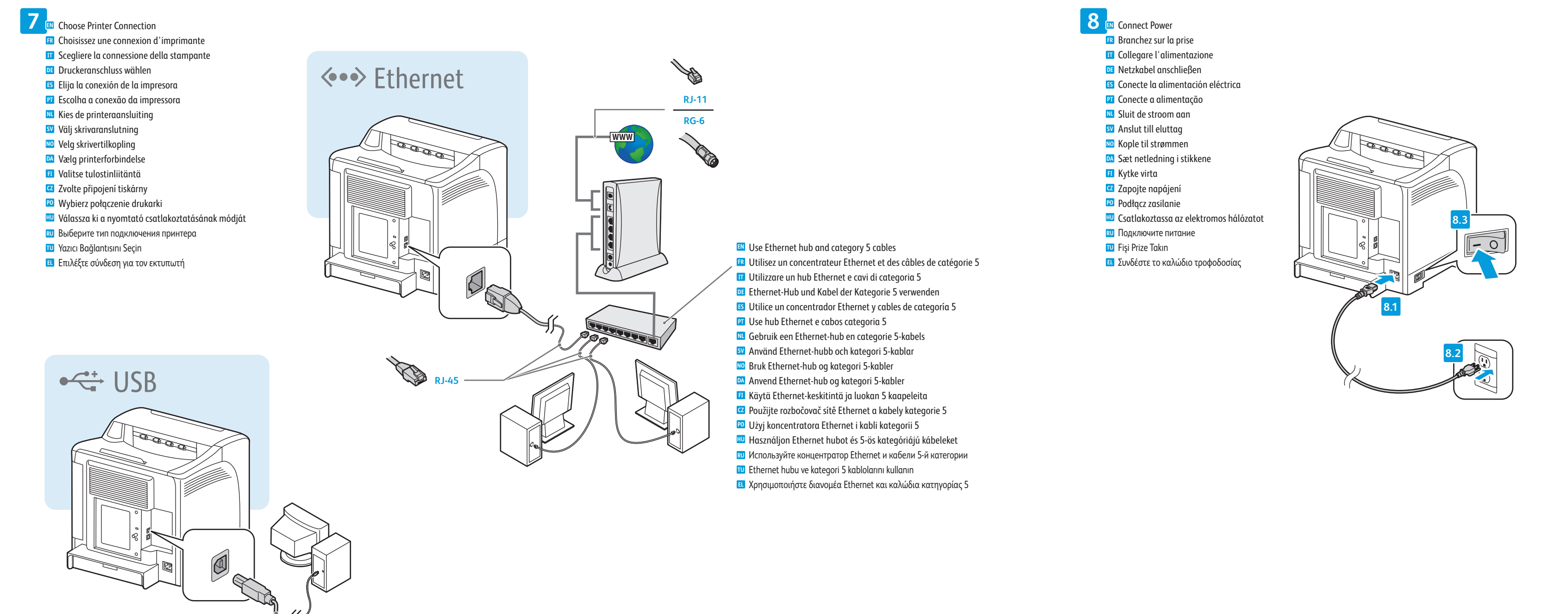

Follow prompts to select language, set date and time
Suivez les invites pour sélectionner la langue et régler la date et l'heure

A/B USB

- Seguire i prompt per selezionare la lingua e impostare la data e l'ora.
- Auf Aufforderung Sprache wählen und Datum und Uhrzeit einstellen
- Siga las indicaciones para seleccionar el idioma y configurar la fecha y la hora
- Siga as instruções para selecionar o idioma e definir a data e a hora
- Volg de aanwijzingen om de taal te selecteren en de datum en tijd in te stellen
- Följ anvisningarna för att välja språk och ange datum och tid
- Følg instruksjonene for å velge språk og angi dato og klokkeslett
- Følg skærmmeddelelserne for at vælge sprog, dato og klokkeslæt.
- 🗉 Valitse kieli, päivämäärä ja kellonaika ohjeiden mukaan
- Podle pokynů vyberte jazyk a nastavte datum a čas
- Postępuj zgodnie z instrukcjami, aby wybrać język, ustawić datę i godzinę.
- Az útmutatást követve válasszon nyelvet, állítsa be a dátumot és az időt
- Следуя указаниям, выберите язык и установите дату и время
- 🔟 Dili seçmek, tarihi ve saati ayarlamak için istemleri izleyin
- Ακολουθήστε τις προτροπές για την επιλογή γλώσσας και τον ορισμό ημερομηνίας και ώρας

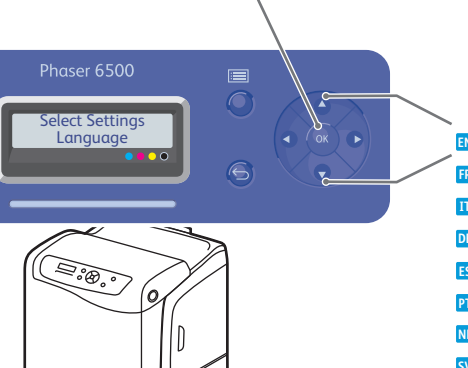

ОК

## Scroll to navigate menus Faites défiler l'écran pour Scorrere con i pulsanti per

🖪 Faites défiler l'écran pour naviguer dans les menus Scorrere con i pulsanti per esplorare i menu Mit Pfeiltasten Menüoptionen ansteuern ES Desplácese hasta los menús de navegación Role para navegar nos menus Number and the second second s 💵 Navigera på menyerna genom att bläddra 🔟 Rull for å navigere i menyene 🔼 Anvend piltasterne til at navigere i menuer 🗉 Selaa valikkoja vierittämällä Posouváním procházejte nabídky 🔟 Przewijaj, aby przechodzić przez menu 🔟 Görgetéssel navigálhat a menükben 🔃 Кнопки для перехода между меню 🔟 Menülerde gezinmek için kaydırın 🗉 Πραγματοποιήστε κύλιση για να περιηγηθείτε στα μενού **10** Install Drivers 🖪 Installez les pilotes Installare i driver Treiber installieren Instale los controladores Instale os drivers 🔃 Installeer de stuurprogramma's **SV** Installera drivrutiner NO Installer drivere Installer drivere 🗉 Asenna ajurit 🖸 Nainstalujte ovladače 🖻 Zainstaluj sterownik 🔟 Telepítse az illesztőprogramokat 🔃 Установите драйверы 🔟 Sürücüleri yükleyin 🗉 Εγκαταστήστε τους οδηγούς

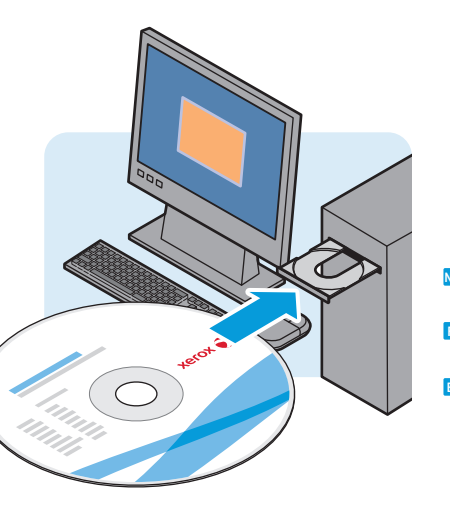

Norsk Norsk skriverdriver er kun tilgjengelig for Windows PostScript. PCL-driveren er på engelsk.
Suomi Suomalainen tulostinajuri on saatavana vain Windowsin PostScriptia varten. PCL-ajuri on englanniksi.
Ελληνικά Ο οδηγός εκτύπωσης διατίθεται στα ελληνικά μόνο για τα Windows PostScript. Ο οδηγός PCL είναι στα αγγλικά.

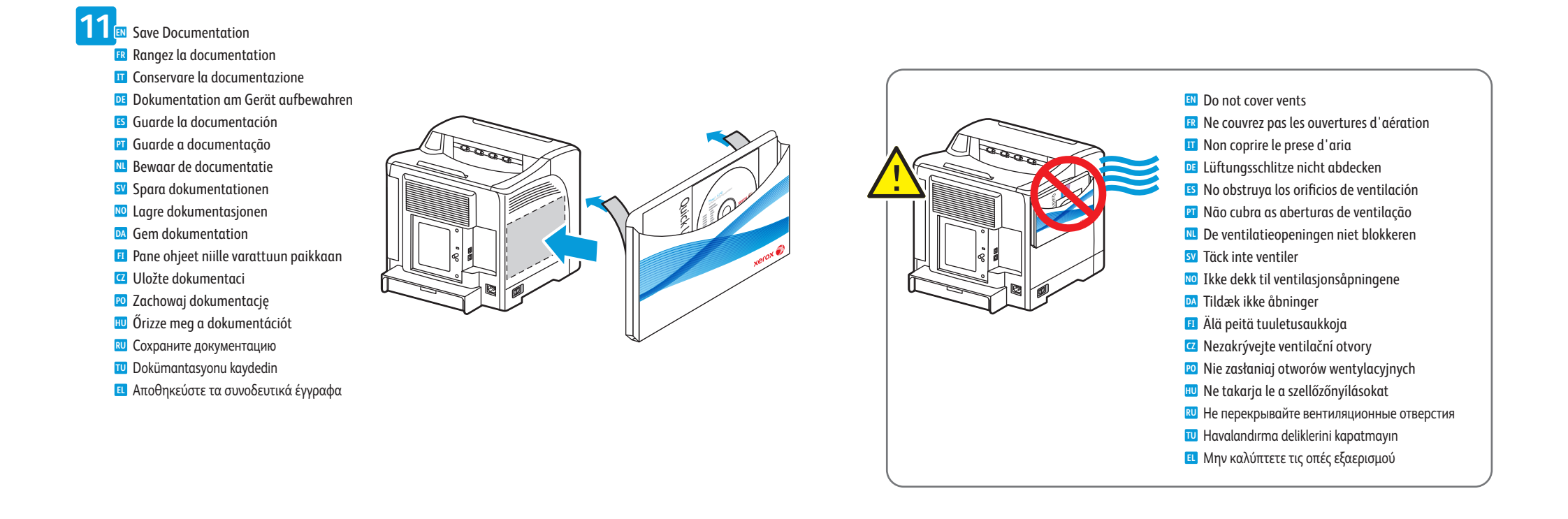